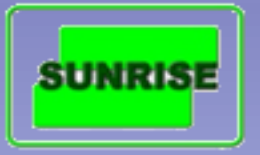

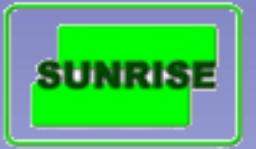

開機時若發現觸控螢幕出現以下情況,代表設定為彩盒印刷而不是瓦楞紙印刷。此時須重 新設定便可以了。

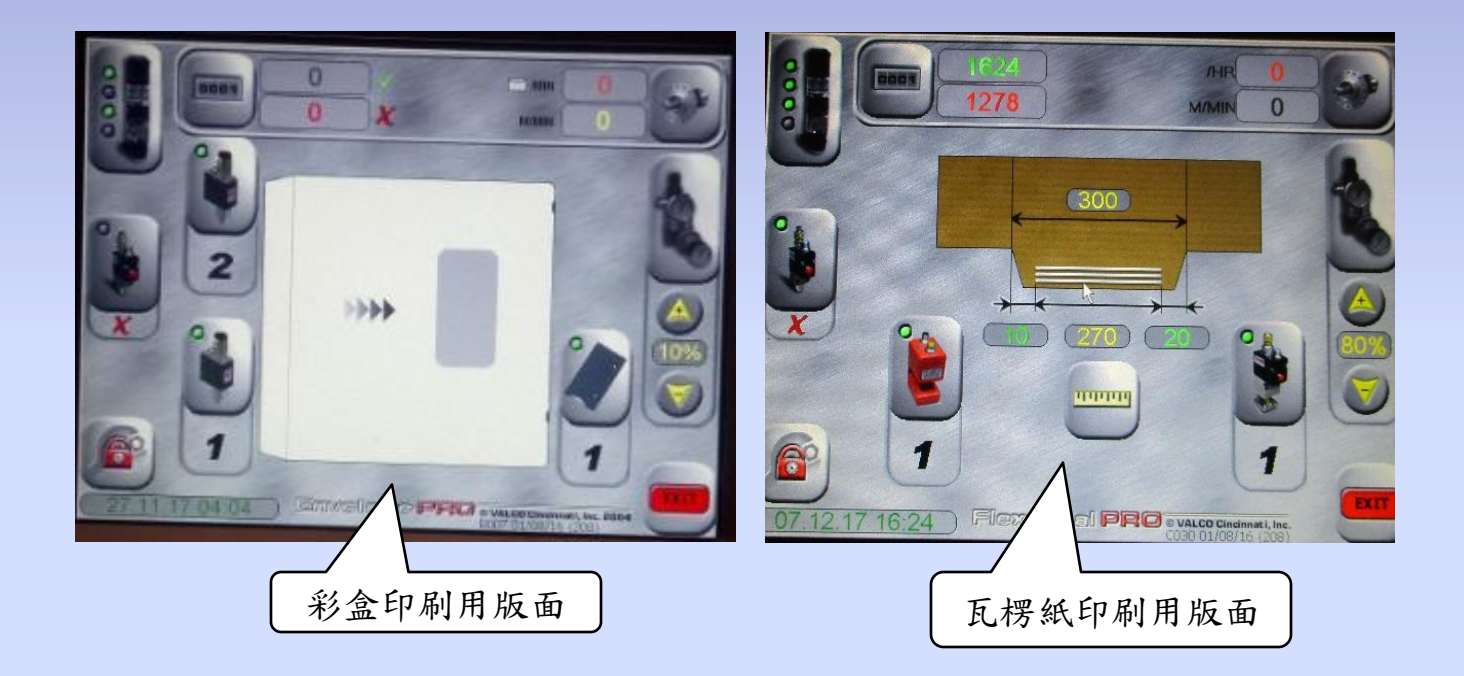

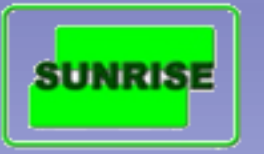

設定步驟如下

1.先行點選解鎖按鈕, 之後輸入密碼151298

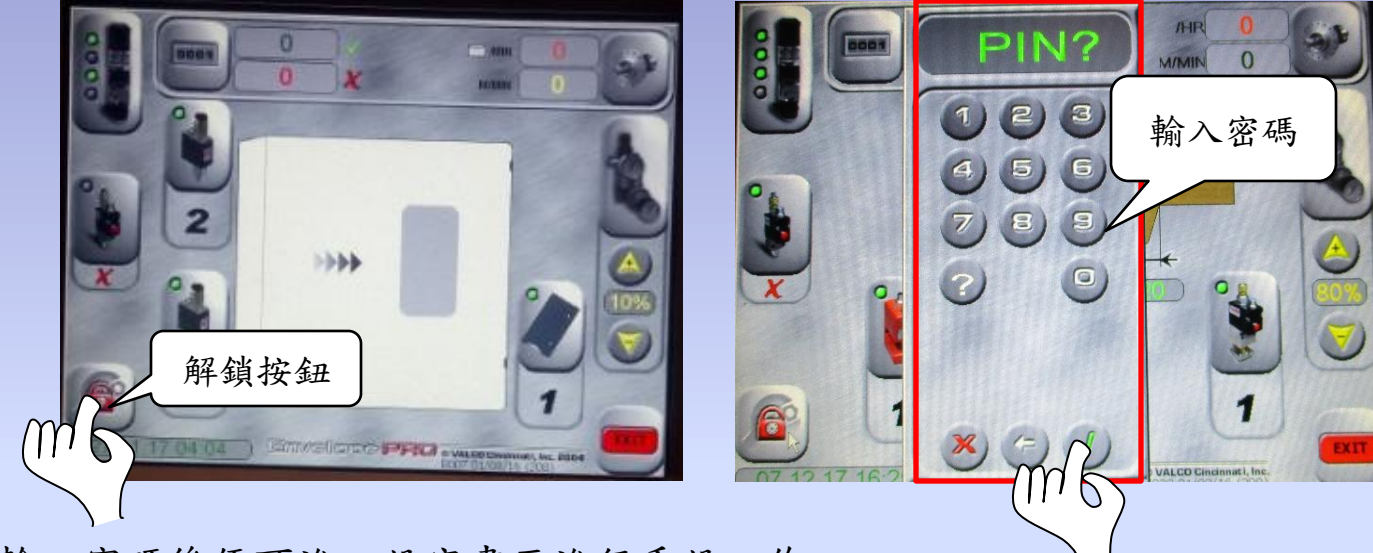

#### 2. 輸入密碼後便可進入設定畫面進行重設工作。

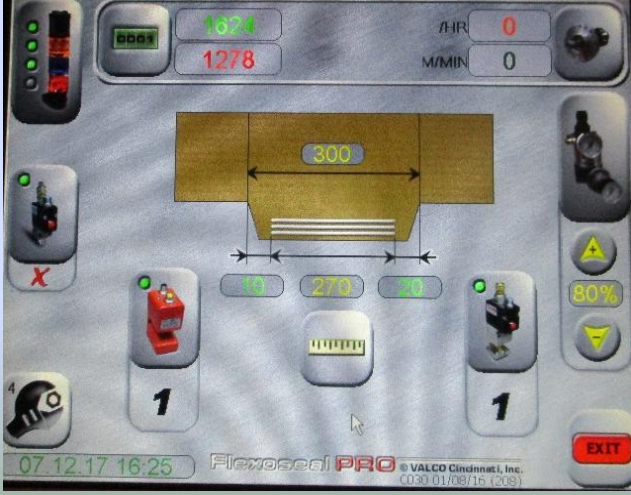

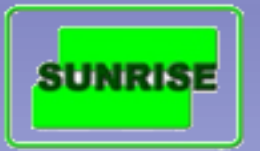

3. 點選EXIT先行退出設定畫面,以使返回頁面處。

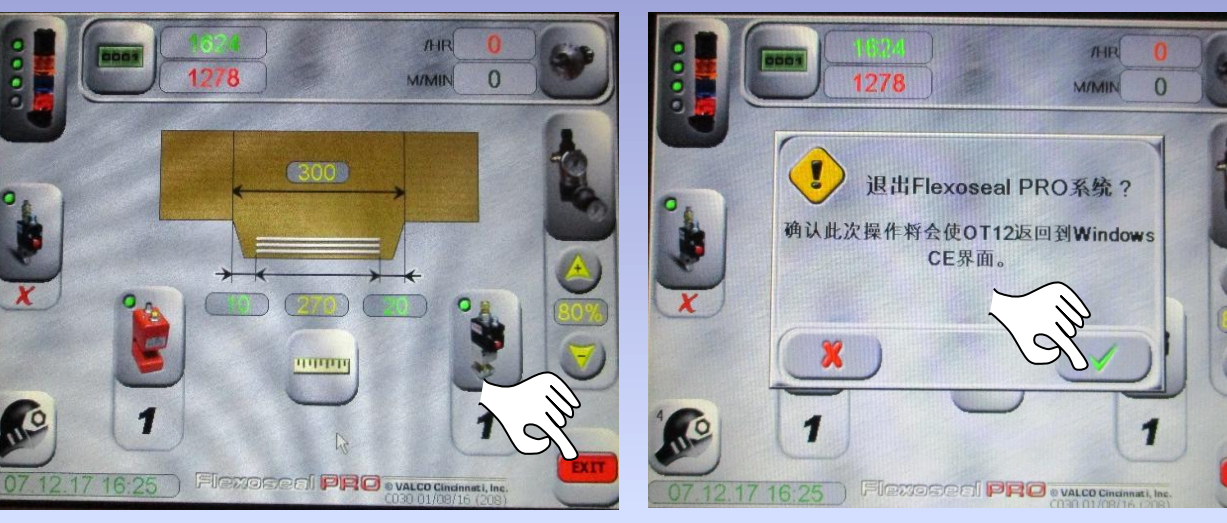

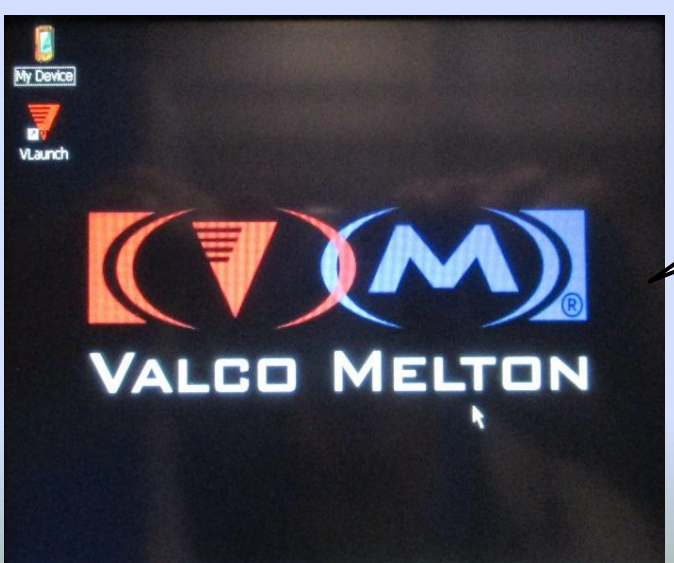

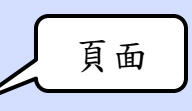

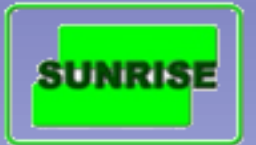

4. 在頁面處點選Vlauch重新進入紙板種類選擇頁(設定為彩盒印刷或瓦楞紙印刷)

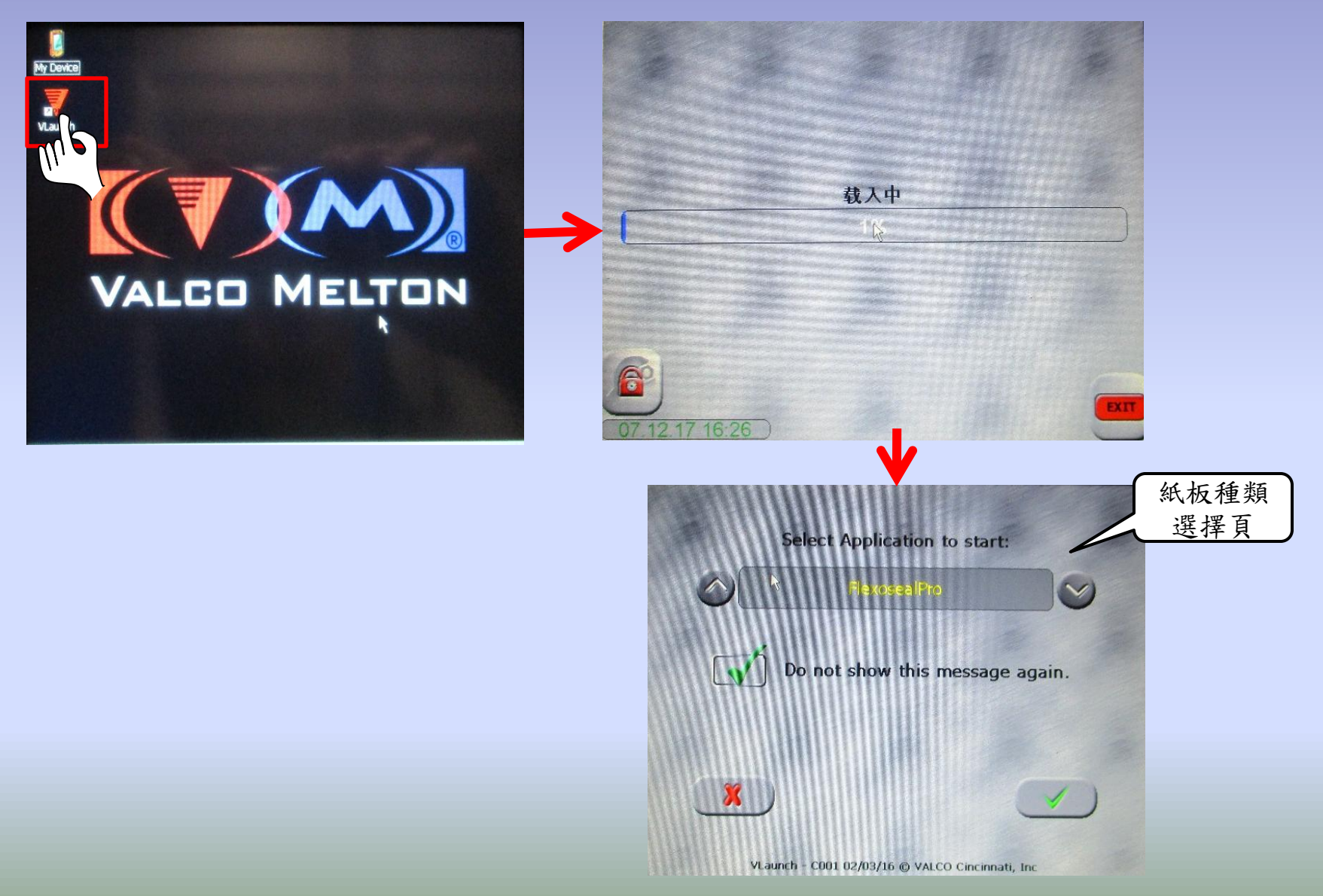

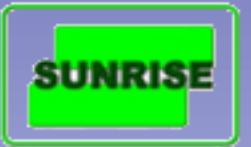

5. 在選擇頁面直接按壓箭頭來設定所須印刷紙板種類。

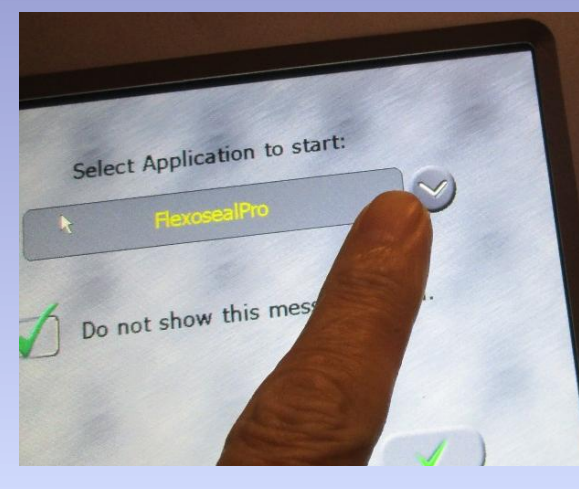

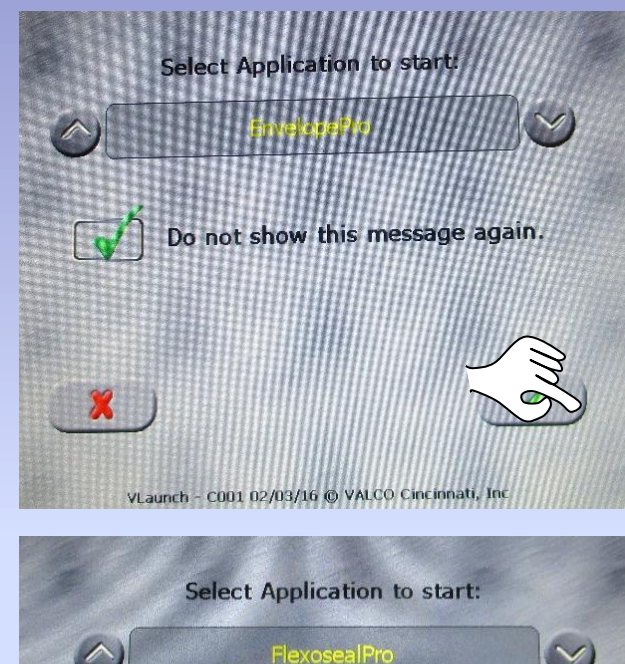

Envelope Pro =彩盒印刷

Select Application to start:

PersoealPro

Image: Constant of the start of the start of th

Flexoseal Pro = 瓦楞紙印刷

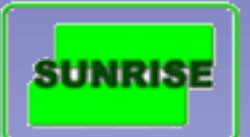

#### 6. 點選後程式會重新載入及回到設定畫面。

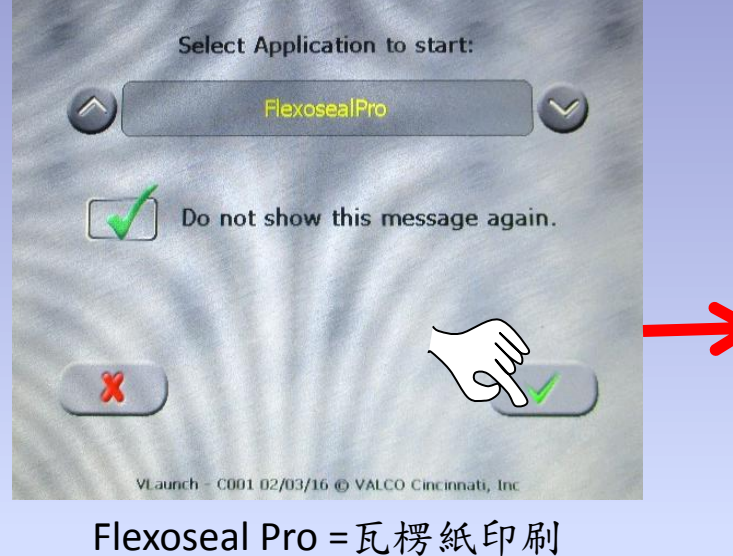

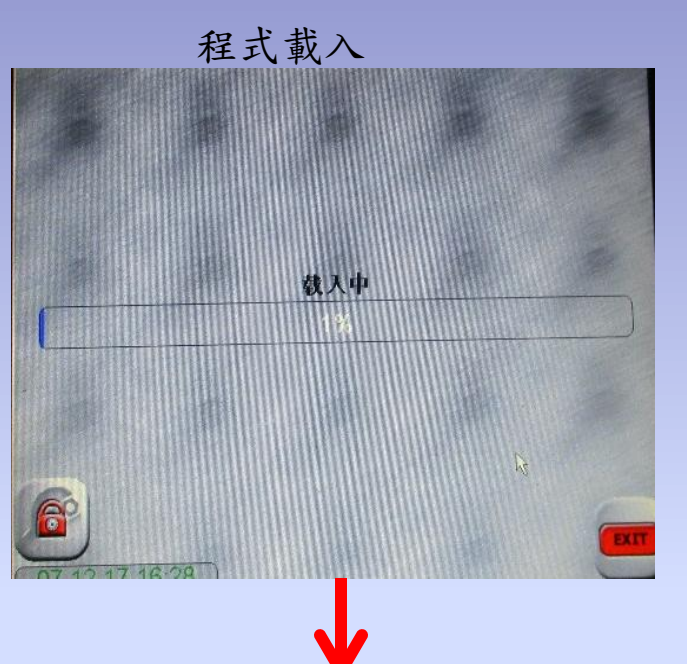

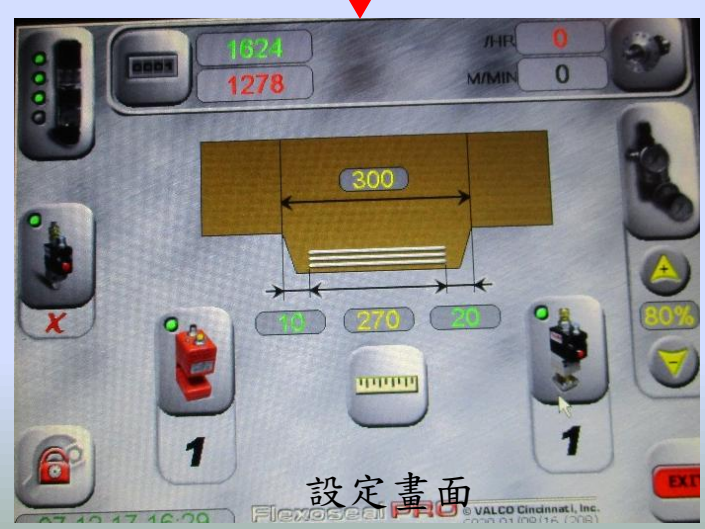

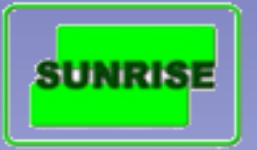

注意:若調整過程中發現觸控螢幕內的控制件被鎖著(點選無任何反應),此時有須要改用手動方式來強制重新起動。而步驟如下:

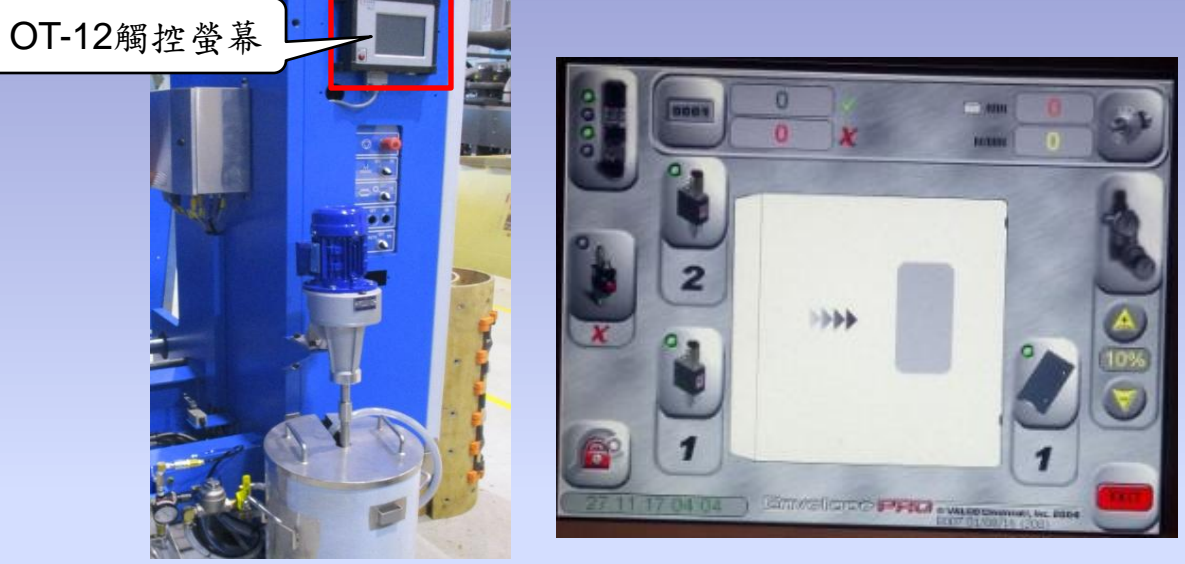

- 1. 先準備一個鍵盤及一個滑鼠及一支六角板手。
- 2. 到觸控螢幕頂端利用一支六角板手將觸控螢幕頂端的蓋打開。

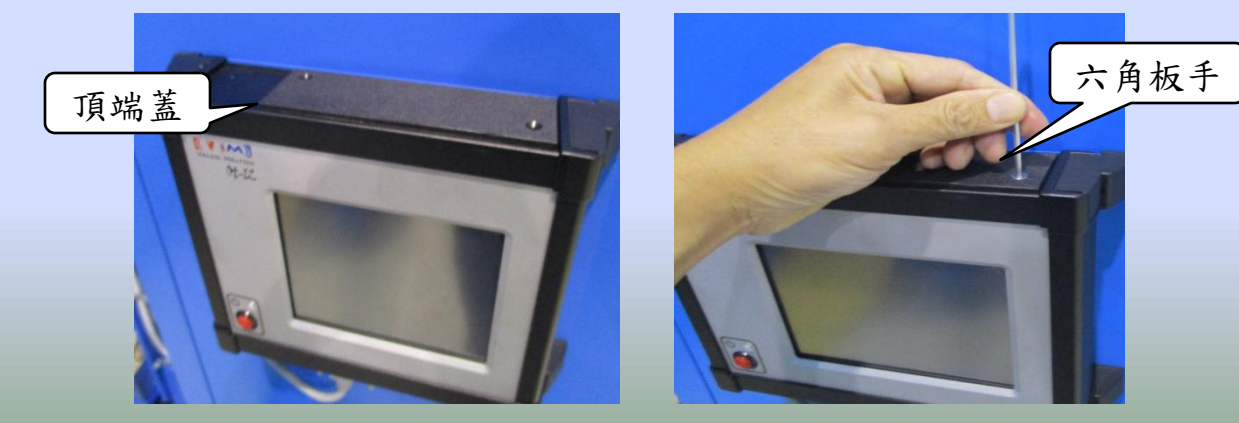

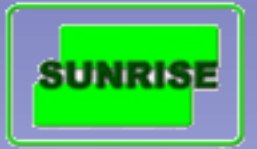

3. 將頂端蓋打開後及將鍵盤及滑鼠的USB插進觸控螢幕內的USB插頭內。

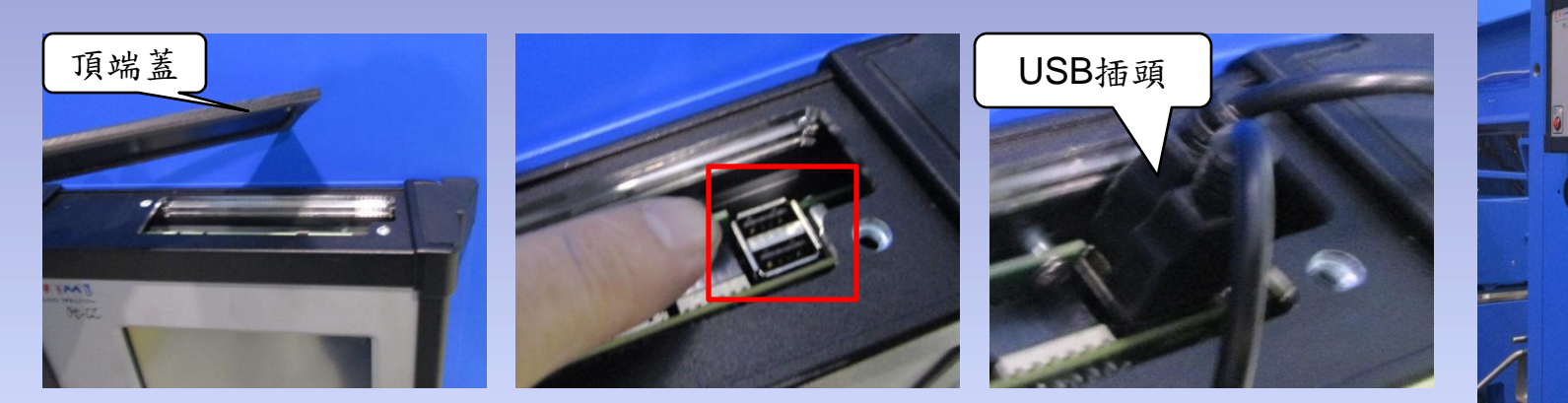

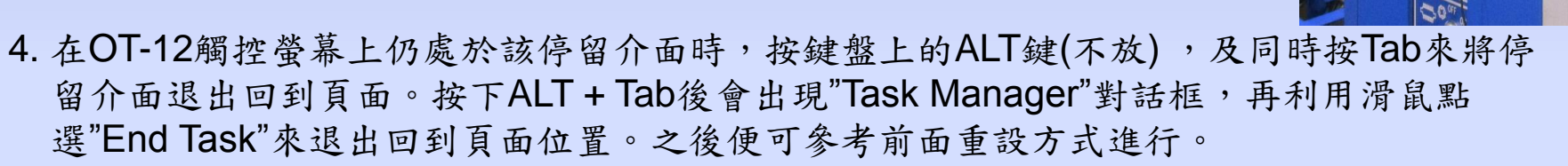

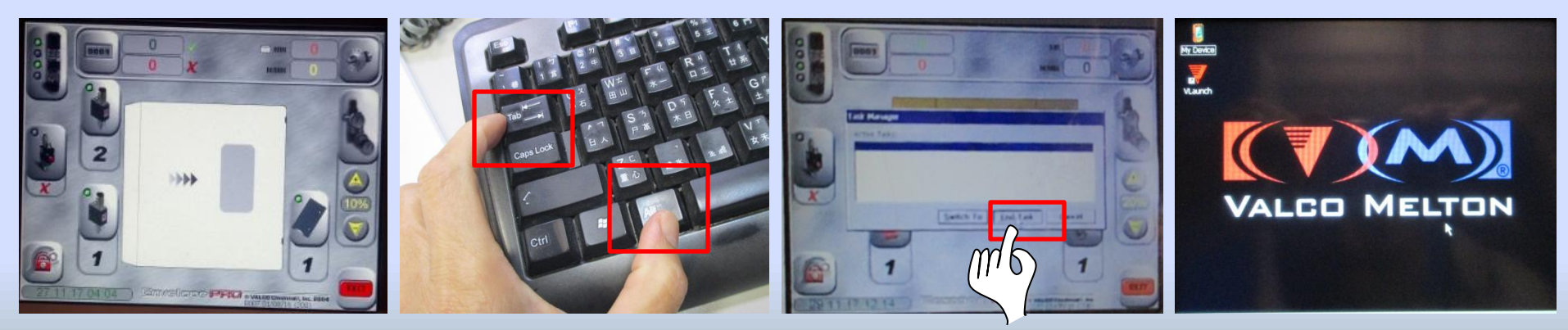